## pushTAN: Integration in der App "Sparkasse"

www.sparkasse-freiburg.de/pushtan

Sparkasse Freiburg-Nördlicher Breisgau

Die nachfolgende Beschreibung gilt für das Betriebssystem iOS. Für andere mobile Betriebssysteme kann die Vorgehensweise leicht abweichen.

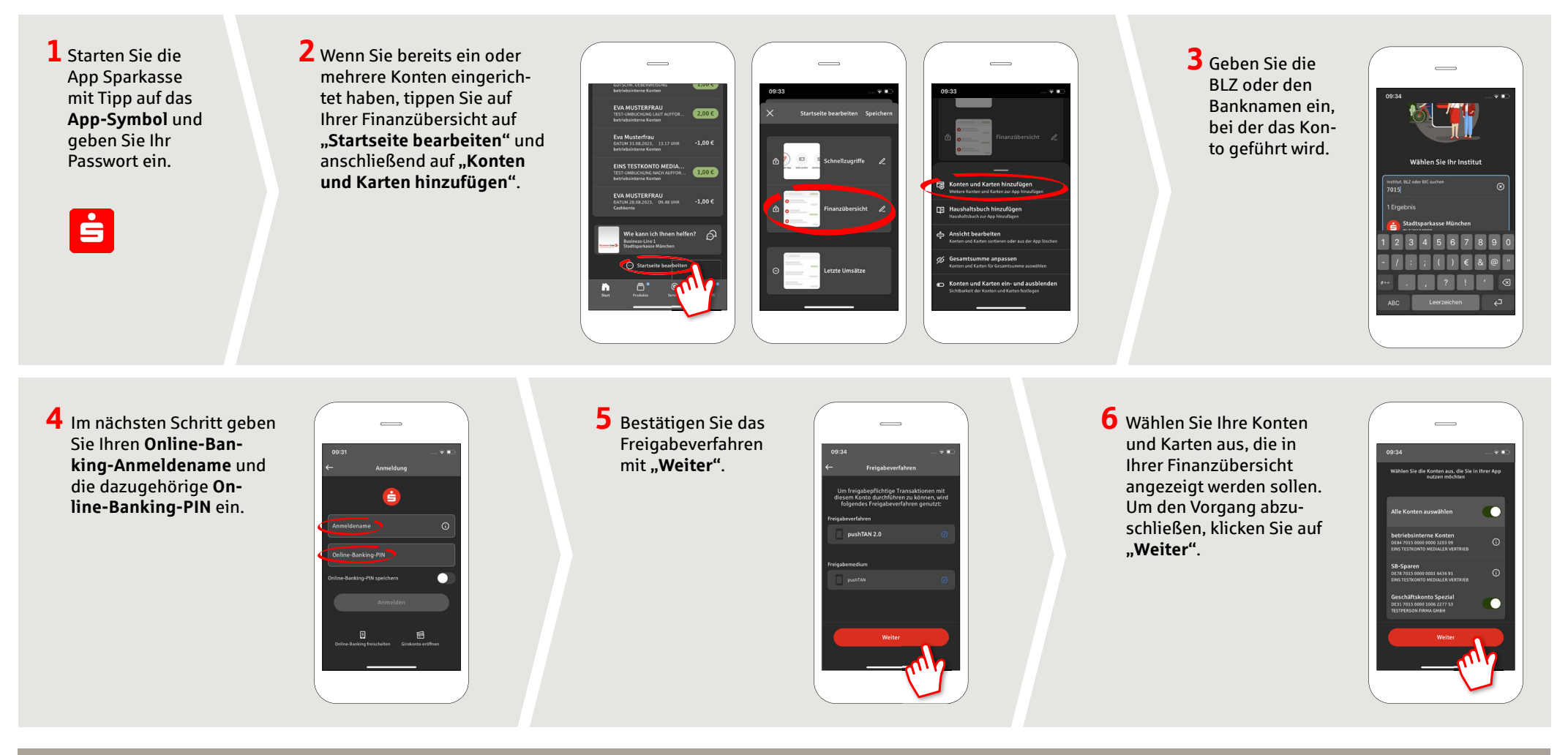

HABEN SIE NOCH FRAGEN? WIR HELFEN IHNEN GERNE WEITER.

Zentrale Service-Rufnummer: Unter **0761 215-0** sind wir **Mo-Fr von 8-18 Uhr** für Sie da.

Weiterführende Informationen zum pushTAN-Verfahren erhalten Sie unter: www.sparkasse-freiburg.de/pushtan

## DARÜBER HINAUS ERREICHEN SIE UNS UNTER:

Direkt-Beratung Video-Chat: https://www.sparkasse-freiburg.de/dbc Servicezeiten: Mo-Fr von 8-20 Uhr nach Vereinbarung Text-Chat: https://www.sparkasse-freiburg.de/if/Beraterchat/ThirdPartyChat Servicezeiten: Mo-Fr von 8-21 Uhr, Sa 10-16 Uhr Online-Banking-Support für Privatkunden Telefon: 0761 215-0 Servicezeiten: Mo-Fr von 8-18 Uhr